## MAINE JAVA Exception Security Setting

If you find that you are having trouble accessing the Minerva or URSUS manual, web management statistics, etc., please try the following solution. You may find that you will also need to make allowances in your browser settings. If so, please refer to your browser's help documentation.

- 1. Please go to your computer's *Control Panel*.
- 2. Select the Java icon. Java
- 3. Click on the *Security* tab and then select *Edit Site List*...

| General Update Java Security Advanced                                                                               |  |  |  |
|----------------------------------------------------------------------------------------------------|--|--|--|
| Enable Java content in the browser                                                                                  |  |  |  |
| Security Level                                                                                                    |  |  |  |
| - Very High                                                                                                    |  |  |  |
| High (minimum recommended)                                                                                          |  |  |  |
| - Medium                                                                                                    |  |  |  |
| Java applications identified by a certificate from a trusted authority will be allowed to run.                      |  |  |  |
| Exception Site List                                                                                                 |  |  |  |
| Applications launched from the sites listed below will be allowed to run after the<br>appropriate security prompts. |  |  |  |
| Click Edit Site List<br>to add items to this list.                                                                  |  |  |  |
|                                                                                                    |  |  |  |
| Restore Security Prompts Manage Certificates                                                                        |  |  |  |
|                                                                                                    |  |  |  |
| OK Cancel Apply                                                                                                    |  |  |  |

## 4. Click on the *Add* button.

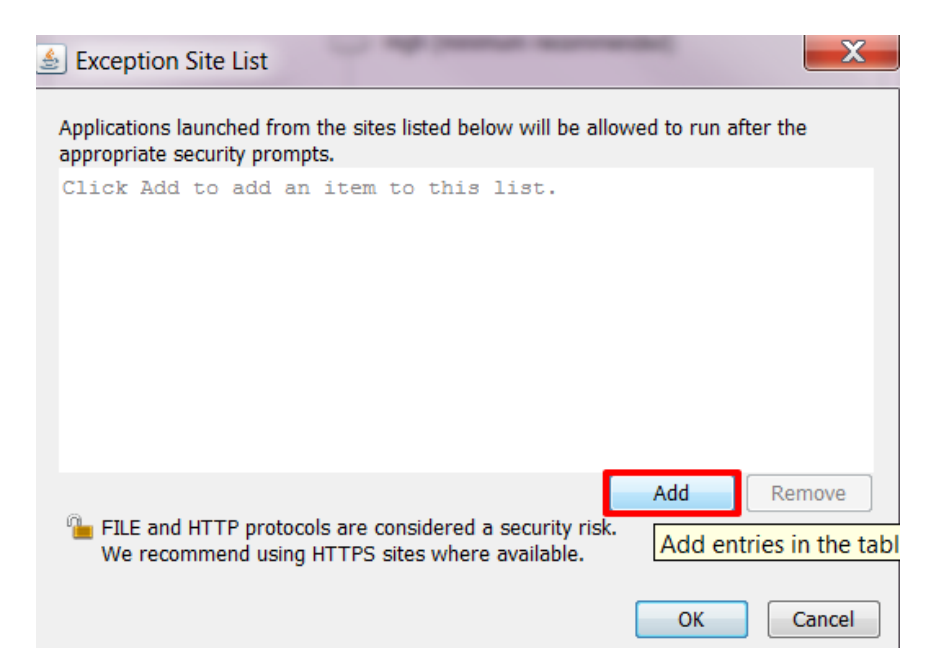

- 5. Type one of the following urls (links) that applies to your consortium in the text box: <a href="https://minerva.maine.ed">https://minerva.maine.ed</a> or <a href="https://minerva.maine.ed">https://minerva.maine.ed</a> or <a href="https://minerva.maineva.maineva.maineva.maineva.maineva.maineva.mainev
- 6. Click on the **OK** button.

| Exception Site List                                                                                            | X      |
|----------------------------------------------------------------------------------------------------|--------|
| Applications launched from the sites listed below will be allowed to run afte<br>appropriate security prompts. | r the  |
| Location                                                                                                    |        |
| https://minerva.maine.edu                                                                                      |        |
|                                                                                                    |        |
|                                                                                                    |        |
|                                                                                                    |        |
|                                                                                                    |        |
|                                                                                                    |        |
| Add FILE and HTTP protocols are considered a security risk.                                                    | Remove |
| We recommend using HTTPS sites where available.                                                                |        |
| ОК                                                                                                    | Cancel |

7. You should now see your consortium's url listed in the **Exception Site List**.

| Exception Site List<br>Applications launched from the sites list<br>appropriate security prompts. | ed below will be allowed to run after the |  |  |
|---------------------------------------------------------------------------------------------------|-------------------------------------------|--|--|
| https://minerva.maine.edu                                                                         | <ul> <li>Edit Site List</li> </ul>        |  |  |
| Restore Security Prompts Manage Certificates                                                      |                                           |  |  |

8. Close out of the Java settings and try accessing the manual or statistics to verify whether or not this solves your issue.